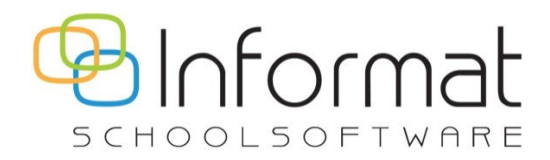

# **Registratie 2.0**

**Release Notes** 

Versie 4 april 2024

# **Release 4**

# Datum: 30/04/2024

- Web service & VB/Turbo versie: 5.0.15
- React versie: 1.0.4

Deze release voorziet ondersteuning voor het invoeren van terugkerende registraties in bulk voor langere periodes, bv. gans schooljaar. Daarnaast zijn nu ook alle afdrukken beschikbaar en kan je rechtstreeks scannen vanuit de web-only versie van Registratie 2.0.

*Wat is nog niet beschikbaar in Registratie 2.0 web only*? Inlezen van de scanner of een bestand en het raadplegen van de historiek.

# Registratie

# Registreren (op datum)

Er zijn enkele kleine aanpassingen gebeurd op de pagina Registratie > Registreren:

• Het is niet langer mogelijk om een lege extra beschrijving (enkel spaties) in te voeren voor een activiteit:

|             | M        | laandag 29/04/ | 2024            |           |    |   |
|-------------|----------|----------------|-----------------|-----------|----|---|
| 1_Activity3 |          |                |                 | :         |    |   |
| Boolean     | Aankomst | Quantity       | Time            | Waarde1   |    |   |
|             | (b):     |                | ③:              |           |    |   |
|             |          |                |                 |           |    |   |
|             | × 1      |                | Extra besch     | ariiving  |    | × |
|             | × 1      |                | Extra besci     | njving    |    |   |
|             | × 1      | _ Activiteit   | Sample activity |           |    |   |
|             | 0        |                |                 |           |    |   |
|             | 0        | Extra beschri  | ijving          |           |    |   |
|             | 0        | Max. 50 tekens |                 |           |    |   |
|             | 0        |                |                 |           |    |   |
|             | 0        |                |                 | Annuleren | Ok |   |
|             |          |                |                 |           |    |   |

 Tijdswaardes die via de pagina "Registratie > Registreren" worden ingevoerd, worden vanaf deze release bewaard zonder seconden, dus als 17:27 i.p.v. 17:27:00 (idem voor ingave via periode of direct scannen). • Bij registeren op datum geldt een periode-beperking van 2 weken. De beperking is nu 14 dagen zodat dit consistent is met A&R en je nu 1<sup>ste</sup> t.e.m. 15<sup>de</sup> van de maand kan kiezen:

| Regi | streren op datu | m                 |             |   |
|------|-----------------|-------------------|-------------|---|
| Sele | ctie personen   |                   |             |   |
|      | /an*01/04/2024  | Tot*              | Geen filter | * |
| ~    |                 |                   |             |   |
|      | > Externe Opv   | ang Buitenschools |             |   |
|      | > 🔽 Klas: KOA   |                   |             |   |
|      | > 🔽 Klas: K1A   |                   |             |   |
|      | > Klas: K1B     |                   |             |   |

De periodebeperking vervalt als je max. 3 personen selecteert. Zo kan je nu makkelijk alle registraties wissen voor een persoon voor een langere periode bv. een trimester of schooljaar:

| Regist    | reren      | op datum      | 1               |   |             |   |
|-----------|------------|---------------|-----------------|---|-------------|---|
| Selection | e persone  | n             |                 |   |             |   |
| Van '     | )1/09/2023 | 3             | Tot*            | Ó | Geen filter | • |
| ~         |            |               |                 |   |             |   |
| >         |            | Externe Opvan | g Buitenschools |   |             |   |
| ~         | -          | Klas: K0A     |                 |   |             |   |
|           | 8          |               | -               |   |             |   |
|           | 8          |               | -               |   |             |   |
|           | 8          |               |                 |   |             |   |
|           | 8          |               |                 |   |             |   |

Indien er meer dan 3 personen zijn geselecteerd, zie je deze melding:

| Regis | streren op datum                                                                                                    |
|-------|----------------------------------------------------------------------------------------------------|
| Selec | tie personen                                                                                                    |
| + 3   | in *       Tot *         01/09/2023       im 30/06/2024         personen = max. 2 weken       + 3 personen = max. 2 weken |
| ~     | Evterne Onvang Buitenschools                                                                                              |
|       | <ul> <li>Klas: K0A</li> </ul>                                                                                             |

### Registreren voor periode

Via de pagina "Registratie > Registreren voor periode" kan je voor leerlingen met enkele klikken terugkerende registraties invoeren voor een langere periode. Bv. elke maandag een "warme maaltijd" voor het ganse schooljaar, of elke vrijdag "zwemmen".

# Registraties in bulk toevoegen

Ga als volgt te werk om terugkerende registraties in bulk toe te voegen:

1. Kies een periode via de datumselectie Van/Tot:

| Registreren voor per | riode |
|----------------------|-------|
| Selectie personen    |       |
| Van*                 | Tot*  |
| ✓                    |       |
| 🔀 🗸 Klas: K1A        |       |
| > Klas: K1B          |       |

**Opm**. Je laatste selectie wordt onthouden in je browser.

Selecteer de klassen of personen en klik op Volgende.
 De Parameters voor periode-ingave verschijnen:

| Parameters                                                      |                                                                                                    |
|-----------------------------------------------------------------|----------------------------------------------------------------------------------------------------|
| Registratie invoer                                              | Sorteren op                                                                                                    |
| Voor 1 dag (alle dagen gelijk)     Voor 1 week (elke dag apart) | <ul> <li>instellingsgroep</li> <li>naam</li> <li>inschrijfdatum</li> <li>Groeperen per instellingsgroep</li> </ul> |
| Selectie eenheidswaardes                                        | Vakantie / Afwezig                                                                                                 |
| - Activiteit -<br>Middag - Alles voor 's middags                | <ul> <li>Hou rekening met vakantiekalender</li> </ul>                                                              |
| Eenheidswaarde =                                                | Hou rekening met aanwezigheden Voormiddag                                                                          |
| ✓ Drank                                                         | Incl. "Te laat"                                                                                                    |
| Varm                                                            | Dagen                                                                                                    |
| Aankomst                                                        | Maandag Zaterdag                                                                                                   |
| ✓ Opmerking                                                     | Dinsdag Zondag                                                                                                    |
|                                                                 | Voensdag                                                                                                    |
|                                                                 | Donderdag                                                                                                    |
|                                                                 | Vrijdag                                                                                                    |

 Pas evt. de parameters aan, selecteer een activiteit en daarna de eenheidswaardes waarvoor je wilt registreren. Klik op Volgende om het lege ingavescherm te openen.
 Opm. Er worden geen bestaande registraties opgehaald!

# Registratie invoer: voor 1 dag (alle dagen gelijk)

Je geeft voor alle geselecteerde weekdagen éénmaal de eenheidswaardes in:

| Registrer      | en voor p  | eriode: Mide | Jag                         |   |
|----------------|------------|--------------|-----------------------------|---|
|                |            | Maandag / Di | nsdag / Donderdag / Vrijdag | : |
| 01/01/2024 -   | 30/06/2024 | Drank        | Warm                        |   |
|                |            |              |                             |   |
| Klas: K1A (9/9 | 9)         |              |                             |   |
| 9              | 1          |              |                             |   |
| 0              | :          |              |                             |   |
| 0              | ;          |              |                             |   |
| 0              | :          |              |                             |   |
| 0              | ;          |              |                             |   |
| 0              | :          |              |                             |   |
| 0              | 1          |              |                             |   |
| 0              | 1          |              |                             |   |
| 0              | :          |              |                             |   |

## Registratie invoer: voor 1 week (elke dag apart)

Je geeft voor elke geselecteerde weekdag apart de eenheidswaardes in:

|                                       | Ma    | andag : | Dir   | isdag : | Don   | derdag : | Vi    | rijdag : |
|---------------------------------------|-------|---------|-------|---------|-------|----------|-------|----------|
| 01/01/2024 - 30/06/2024               | Drank | Warm    | Drank | Warm    | Drank | Warm     | Drank | Warm     |
|                                       |       |         |       |         |       |          |       |          |
| Klas: K1A (9/9)                       |       |         |       |         |       |          |       |          |
| 9 :                                   |       |         |       |         |       |          |       |          |
| 9 :                                   |       |         |       |         |       |          |       |          |
| 9 :                                   |       |         |       |         |       |          |       |          |
| 9 :                                   |       |         |       |         |       |          |       |          |
| 9 :                                   |       |         |       |         |       |          |       |          |
| 9 :                                   |       |         |       |         |       |          |       |          |
| 9 :                                   |       |         |       |         |       |          |       |          |
| 9 <mark>:</mark>                      |       |         |       |         |       |          |       |          |
| e e e e e e e e e e e e e e e e e e e |       |         |       |         |       |          |       |          |

**Opm**. Initialisaties blijven van toepassing, zowel voor zichtbare als verborgen eenheidswaardes; of je ze nu geselecteerd hebt of niet bij de Parameters.

4. Voer de gewenste registraties in en klik op Opslaan.

De gewenste registraties worden nu voor elke dag in de periode aangemaakt. Het statusoverzicht geeft per datum de voortgang weer:

| Registreren voor periode |   |            |          |              |   | Start >              | Registratie |
|--------------------------|---|------------|----------|--------------|---|----------------------|-------------|
| < Statusoverzicht        |   |            |          |              |   |                      |             |
|                          |   |            | Bezig me | et opslaan   |   |                      |             |
| Dag                      | = | Datum      | =        | Status       | = | Beschrijving         |             |
| Zondag                   |   | 03/03/2024 |          | Overgeslägen |   | Dag niet in selectie |             |
| Zaterdag                 |   | 02/03/2024 |          | Overgeslägen |   | Dag niet in selectie |             |
| Vrijdag                  |   | 01/03/2024 |          | Succes       |   | Gelukt               |             |
| Donderdag                |   | 29/02/2024 |          | Succes       |   | Gelukt               |             |

5. Wanneer alle registraties zijn bewaard, klik je opnieuw op Volgende.

Je keert terug naar het invoerscherm waar je terug je oorspronkelijke ingave ziet:

| Registre     | ren voor p   | eriode: Midda   | ag        |                  |   |
|--------------|--------------|-----------------|-----------|------------------|---|
|              |              |                 |           |                  |   |
|              |              | Maandag / Dinse | dag / Don | derdag / Vrijdag | : |
| 01/01/2024   | - 30/06/2024 | Drank           |           | Warm             |   |
|              |              |                 |           |                  |   |
| Klas: K1A (9 | )/9)         |                 |           |                  |   |
| 0            | 1            |                 | 1         | $\checkmark$     |   |
| 0            | :            |                 | 1         |                  |   |
| 0            | :            |                 |           |                  |   |
| 0            | :            |                 |           |                  |   |
| 0            | :            |                 | 1         |                  |   |
| 0            | 1            |                 |           |                  |   |
| 0            | :            |                 |           |                  |   |
| 0            | :            |                 | 1         |                  |   |
| 0            | :            |                 | 1         |                  |   |

 Met deze informatie kan je via de periode-ingave snel foutieve registraties terug verwijderen (of wijzigen). Sluit je dit scherm dan kan je de oorspronkelijke ingave voor de periode niet meer oproepen.

### Registraties voor periode later wijzigen/verwijderen

Stel dat je voor een leerling elke maandag een *warme maaltijd* had geregistreerd voor het ganse schooljaar en het regime voor de leerling later op het jaar wijzigt, dan hoef je dit niet noodzakelijk dag per dag te gaan aanpassen.

Om de vorige waarde te vervangen door een andere waarde, volg je bovenstaande procedure en voer je voor de betrokken periode de nieuwe waarde in zodat de vorige wordt overschreven.

Wil je voor een ganse periode een eerder ingevoerde eenheidswaarde terug wissen/leegmaken, ga dan als volgt te werk:

- 1. Ga naar Registratie > Registreren voor periode.
- 2. Selecteer de leerling/klas.
- 3. Kies de periode waarin je de registraties wilt wissen.
- 4. Selecteer de activiteit/eenheidswaardes en ga door.
- 5. Geef nu voor de betrokken leerling(en) een registratie in voor de eenheidswaarde die je wilt wissen en sla op:

| 15/04/2024 - 30/06/2024 |   | Maandag :    | Dinsdag : | Donder | Vrijdag : |
|-------------------------|---|--------------|-----------|--------|-----------|
|                         |   | Warm         | Warm      | Warm   | Warm      |
|                         |   |              |           |        |           |
| Klas: K1A (2/9)         |   |              |           |        |           |
| 0                       | ; | $\checkmark$ |           |        |           |
| 0                       | : | $\checkmark$ |           |        |           |

- 6. Keer terug naar dit scherm als alle registraties zijn bewaard door op Volgende te klikken.
- 7. Maak de invoervelden leeg en sla op:

|                         | Maandag : | Dinsdag : | Donder | Vrijdag : |  |
|-------------------------|-----------|-----------|--------|-----------|--|
| 15/04/2024 - 30/06/2024 | Warm      | Warm      | Warm   | Warm      |  |
|                         |           |           |        |           |  |
| Klas: K1A (2/9)         |           |           |        |           |  |
| e :                     |           |           |        |           |  |
| 8                       |           |           |        |           |  |

De bestaande registraties zijn nu verwijderd.

## Technische verbeteringen

In vergelijking met iRegistratie zijn enkele verbeteringen doorgevoerd aan de periode-ingave:

- Initialisaties werken voor alle types op dezelfde wijze als bij de dagingave, zowel met verborgen als niet-geselecteerde eenheidswaarden.
- Er is een probleem opgelost waarbij het registreren via periode mislukte voor eenheden met initialisaties als deze eenheden gebruikt worden in meerdere activiteiten.

# Basisgegevens

### Instellingsgroepen – Overname personeel

Vanaf deze release is de manuele synchronisatie voor personeel aangepast om nieuwe personeelsleden makkelijker te syncen vanuit iPersoneel naar Registratie 2.0 & A&R. Nieuwe, actieve personeelsleden (met of zonder opdracht in iPersoneel) worden bij een manuele sync toegevoegd aan de bestaande instellingsgroep voor personeel:

| Basisgegevens            |                                           | Start > Instellingen | > Basisgegevens > Instellingsgroepen  |
|--------------------------|-------------------------------------------|----------------------|---------------------------------------|
| Instellingen             | Instellingsgroepen                        |                      |                                       |
| Instellingsgroepen       | + Instellingsgroep toevoegen              |                      | Maak instellingsgroepen voor klassen  |
| Personalia               | Naam ↑ 📃                                  | Instelling =         | Overname personeel                    |
| Inschrijvingen           |                                           |                      | · · · · · · · · · · · · · · · · · · · |
|                          | Klas: L3B                                 | BS Informat          | Actief                                |
| Registratie eenheden     | Klas: L4A                                 | BS Informat          | Actief                                |
| Registratie activiteiten | Klas: L4B                                 | BS Informat          | Actief                                |
| Vrije Velden             | Klas: L5A                                 | BS Informat          | Actief                                |
| Prijsklasses             | Klas: L5B                                 | BS Informat          | Actief                                |
| Derendelization          | Klas: L6A                                 | BS Informat          | Actief                                |
| Dartudekaarten           | Klas: L6B                                 | BS Informat          | Actief                                |
|                          | Overname personeel - Basisschool Informat | BS Informat          | Actief                                |

Je hoeft dus geen voorafgaande handelingen uit te voeren als er een nieuw personeelslid is bijgekomen waarvoor er ook registraties moeten gebeuren.

Ga als volgt te werk om alle personeel of een nieuw personeelslid over te zetten naar Registratie 2.0:

- 1. Ga naar Basisgegevens > Instellingsgroepen.
- Controleer of er al een instellingsgroep bestaat met de naam
   "Overname personeel <naam instelling>". Wil je alle personeelsleden opnieuw overzetten, hernoem dan eerst deze instellingsgroep, bv. "Personeel - <naam instelling>"
- 3. Kies "Overname personeel" uit het contextmenu:

| Maak instellingsgroepen voor klassen | Sta | art > | Instellingen | > | Basisgegevens       | >   | Instellingsgroe | pe |
|--------------------------------------|-----|-------|--------------|---|---------------------|-----|-----------------|----|
| Maak instellingsgroepen voor klassen |     |       |              | [ | ∩ Zookon            |     |                 |    |
|                                      | -   |       |              | N | 4aak instellingsgro | epe | n voor klassen  |    |

 Selecteer de schoolvestiging waarvoor je personeel wil overnemen en klik op "Uitvoeren". Er verschijnt een melding als de procedure is voltooid:

| ₿ 01/09/2     | ~   | Sync uitgevoerd | ×                  |  |
|---------------|-----|-----------------|--------------------|--|
| > Instellinge | n > | Basisgegevens > | Instellingsgroepen |  |

Dit is wat je mag verwachten:

| Als                                                                                                    | Dan                                                                                                    |
|----------------------------------------------------------------------------------------------------|----------------------------------------------------------------------------------------------------|
| Er een instellingsgroep bestaat met de naam<br>"Overname personeel - <naam instelling="">"</naam>                                     | Worden nieuwe (actieve) personeelsleden<br>toegevoegd aan de bestaande instellingsgroep                                                                |
| Er GEEN instellingsgroep bestaat met de naam<br>"Overname personeel - <naam instelling="">"</naam>                                    | wordt de instellingsgroep "Overname personeel -<br><naam instelling="">" aangemaakt en worden alle<br/>actieve personeelsleden daarin opgenomen</naam> |
| Er een instellingsgroep bestaat met een andere<br>naam die de personeelsleden bevat (bv. groep<br>hernoemd of inschrijving gewijzigd) | zal de sync hieraan niks wijzigen/toevoegen                                                                                                    |

5. Ga naar Basisgegevens > Inschrijvingen om de personeelsleden evt. te verplaatsen naar een andere instellingsgroep, bv. hun eigen klas.

Daarna kan je de "Overname personeel - …" instellingsgroep terug verwijderen om te vermijden dat er in verschillende instellingsgroepen wordt geregistreerd.

# Afdrukken

# Bezettingslijst

## Standaard: vandaag

Via Afdrukken > Bezettingslijst kan je een rapport (PDF of Excel) maken van personen die op een bepaald tijdstip aanwezig waren in de opvang. Dit rapport kan het aantal registraties voor een eenheidswaarde opdelen op basis van de ingestelde voorwaarden (tijd of aantal):

| Bezettingslijst (Registratie) |                  |                  |        |  |  |
|-------------------------------|------------------|------------------|--------|--|--|
| Datum                         | Eenheidwaarde    | Voorwaarde       | Aantal |  |  |
| 5/02/2024                     | Aankomsttijdstip | Aankomen na 7u   | 52     |  |  |
|                               | Aankomsttijdstip | Aankomen na 7u30 | 16     |  |  |
| 6/02/2024                     | Aankomsttijdstip | Aankomen na 7u   | 52     |  |  |
|                               | Aankomsttijdstip | Aankomen na 7u30 | 17     |  |  |
| 7/02/2024                     | Aankomsttijdstip | Aankomen na 7u   | 30     |  |  |
|                               | Aankomsttijdstip | Aankomen na 7u30 | 13     |  |  |
| 8/02/2024                     | Aankomsttijdstip | Aankomen na 7u   | 43     |  |  |
|                               | Aankomsttijdstip | Aankomen na 7u30 | 12     |  |  |
| 9/02/2024                     | Aankomsttijdstip | Aankomen na 7u   | 27     |  |  |
|                               | Aankomsttijdstip | Aankomen na 7u30 | 12     |  |  |
| 19/02/2024                    | Aankomsttijdstip | Aankomen na 7u   | 41     |  |  |

Optioneel kan er een capaciteitsberekening gebeuren op basis van de ingevoerde parameters:

| Met woensdagen                      |                      |
|-------------------------------------|----------------------|
| Met weekends                        |                      |
| Met voorwaarden                     |                      |
| <ul> <li>Mec voorwaarden</li> </ul> |                      |
| Capaciteitsberekeni                 | ing                  |
| Capaciteit per dag                  | Aantal openingsdagen |
|                                     |                      |

Het rapport ziet er dan als volgt uit:

| Bezettingslijst (Registratie) |                    |                  |        |     |  |  |
|-------------------------------|--------------------|------------------|--------|-----|--|--|
| Datum                         | Eenheidwaarde      | Voorwaarde       | Aantal | %   |  |  |
| 7/02/2024                     | WoeVertrektijdstip | Vertrek na 12u35 | 67     | 134 |  |  |
|                               | WoeVertrektijdstip | Vertrek na 13u05 | 55     | 110 |  |  |
|                               | WoeVertrektijdstip | Vertrek na 13u35 | 30     | 60  |  |  |
|                               | WoeVertrektijdstip | Vertrek na 14u05 | 27     | 54  |  |  |
|                               | WoeVertrektijdstip | Vertrek na 14u35 | 22     | 44  |  |  |
|                               | WoeVertrektijdstip | Vertrek na 15u05 | 17     | 34  |  |  |
|                               | WoeVertrektijdstip | Vertrek na 15u35 | 10     | 20  |  |  |
|                               | WoeVertrektijdstip | Vertrek na 16u05 | 10     | 20  |  |  |
|                               | WoeVertrektijdstip | Vertrek na 16u35 | 7      | 14  |  |  |
|                               | WoeVertrektijdstip | Vertrek na 17u05 | 6      | 12  |  |  |
|                               | WoeVertrektijdstip | Vertrek na 17u35 | 5      | 10  |  |  |
| 21/02/2024                    | WoeVertrektijdstip | Vertrek na 12u35 | 75     | 150 |  |  |
|                               | WoeVertrektijdstip | Vertrek na 13u05 | 61     | 122 |  |  |
|                               | MooVortroktiidetin | Vortrok no 12u25 | 27     | 54  |  |  |

# Detaillijst registraties

# Standaard: vandaag

De Detaillijst registraties (PDF of Excel) geeft per persoon een overzicht van de ingevoerde registraties per eenheidswaarde voor een bepaalde periode:

| Statement Property     | Overzicht registraties van | 01/02/2024 tot 29/02/2024    | the second second second second second second second second second second second second second second second s |
|------------------------|----------------------------|------------------------------|----------------------------------------------------------------------------------------------------|
| Klas: L6B              |                            |                              |                                                                                                    |
|                        |                            |                              |                                                                                                    |
|                        | djøplitvetuev / SNrkvdO    | OPVANG /<br>Aurikonstiljustp | OPVANG /<br>Woe'Verteklijdelp                                                                                  |
| 05.02.2024 (maandag)   | 15:51:00                   | 06:57:00                     |                                                                                                    |
| 06.02.2024 (dinsdag)   |                            | 06:58:00                     |                                                                                                    |
| 07.02.2024 (woensdag)  |                            | 06:54:00                     | 15:01:00                                                                                                    |
| 08.02.2024 (donderdag) |                            | 06:57:00                     |                                                                                                    |
| 09.02.2024 (vrijdag)   |                            | 06:55:00                     |                                                                                                    |
| 19.02.2024 (maandag)   | 15:43:00                   | 06:56:00                     |                                                                                                    |
| 20.02.2024 (dinsdag)   |                            | 06:55:00                     |                                                                                                    |
| 21.02.2024 (woensdag)  |                            | 06:54:00                     | 15:01:00                                                                                                    |
| 23.02.2024 (vrijdag)   |                            | 06:56:00                     |                                                                                                    |
| 27.02.2024 (dinsdag)   | 17:03:00                   |                              |                                                                                                    |
| 28.02.2024 (woensdag)  |                            |                              | 13:17:00                                                                                                    |
| TOTAAL                 | 3                          | 9                            | 3                                                                                                    |

# Controlelijst

## Standaard: vandaag

De Controlelijst (PDF) is de bijlage die bij de afdruk van de rekeningen kan worden gevoegd. Dit rapport geeft per activiteit / eenheid een overzicht van de registraties in een bepaalde periode. Daarbij wordt per eenheidswaarde de input vermeld alsook het berekende aantal (kwartieren opvang bv.) en de kostprijs:

| (Klas: L6B)             | 0      | verzicht registratie | s van 12/02/2024 tot 29/02/2024 |
|-------------------------|--------|----------------------|---------------------------------|
| MIDDAG / Middagtoezicht |        |                      |                                 |
| Registraties            | Aantai | Totaal               | Middagtoezicht                  |
| 19.02.2024 (maandag)    | 1,00   | 0,7000               | AL                              |
| 20.02.2024 (dinsdag)    | 1,00   | 0,7000               | AL                              |
| 22.02.2024 (donderdag)  | 1,00   | 0,7000               | JA                              |
| 23.02.2024 (vrljdag)    | 1,00   | 0,7000               | AL                              |
| 26.02.2024 (maandag)    | 1,00   | 0,7000               | JA                              |
| 27.02.2024 (dinsdag)    | 1,00   | 0,7000               | AL                              |
| 29.02.2024 (donderdag)  | 1,00   | 0,7000               | JA                              |
| OPVANG / Avondopvang    |        |                      |                                 |
| Registraties            | Aantai | Totaal               | Vertrektijdstip                 |
| 19.02.2024 (maandag)    | 1,00   | 0,7500               | 15:43:00                        |
| 27.02.2024 (dinsdag)    | 3,00   | 2,2500               | 17:03:00                        |
| OPVANG / Ochtendopvang  |        |                      |                                 |
| Registraties            | Aantai | Totaal               | Aankomstijdstip                 |
| 19.02.2024 (maandag)    | 3,00   | 2,2500               | 06:56:00                        |
| 20.02.2024 (dinsdag)    | 3,00   | 2,2500               | 06:55:00                        |
| 21.02.2024 (woensdag)   | 3,00   | 2,2500               | 06:54:00                        |
| 23.02.2024 (vrijdag)    | 3,00   | 2,2500               | 06:56:00                        |

# Controlelijst leerkrachten

OPVANG / Ochtendopvang / Aankomsttijdstip

OPVANG / Woensdagnamiddagopvang / WoeVertrektijdstip

### Standaard: vandaag

De Controlelijst leerkrachten is een checklist voor de leerkracht. Dit rapport telt het aantal keer dat een eenheidswaarde werd geregistreerd voor een leerling in een bepaalde periode:

| Overzicht registraties van 12/02/2024 tot            | 20/02/2024 |
|------------------------------------------------------|------------|
| Overzicht registraties van 12/02/2024 tot            | 25/02/2024 |
| / Klas: L1A)                                         |            |
| MIDDAG / Middagtoezicht / Middagtoezicht             | 7,00       |
| / Klas: K2A)                                         |            |
| MIDDAG / Middagtoezicht / Middagtoezicht             | 7,00       |
| / Klas: L6B)                                         |            |
| MIDDAG / Middagtoezicht / Middagtoezicht             | 7,00       |
| OPVANG / Avondopvang / Vertrektijdstip               | 2,00       |
| OPVANG / Ochtendopvang / Aankomsttijdstip            | 4,00       |
| OPVANG / Woensdagnamiddagopvang / WoeVertrektijdstip | 2,00       |
| / Klas: L4B)                                         |            |
| MIDDAG / Middagtoezicht / Middagtoezicht             | 7,00       |
| OPVANG / Avondopvang / Vertrektijdstip               | 2,00       |
| OPVANG / Ochtendopvang / Aankomsttijdstip            | 4,00       |
| OPVANG / Woensdagnamiddagopvang / WoeVertrektijdstip | 2,00       |
| / Klas: L3B)                                         |            |
| MIDDAG / Middagtoezicht / Middagtoezicht             | 7,00       |
| OPVANG / Avondopvang / Vertrektijdstip               | 5,00       |

8,00

1,00

# Scanner

iRegistratie en Registratie 2.0 gebruiken de gekende, oude scanner-pagina's. Enkel Registratie 2.0 web-only bevat de vernieuwde werking zoals hierna beschreven.

# Verbinden met de scanner

Voorwaarden:

- De drivers van de Opticon scanner moeten correct geïnstalleerd zijn
- De scanner moet met de USB kabel zijn verbonden met de computer.
- Je gebruikt Google Chrome of Microsoft Edge als browser en sites kunnen verbinding maken met seriële poorten (zie instellingen van je browser).

## Scanner modus: Opticon

Als de definitie van je toegangsgroep ingesteld is op Scanner Modus "Opticon" en je in Registratie 2.0 web only een scanner-pagina opent, zal je eerst moeten aangeven met welke seriële poort je de barcode scanner hebt verbonden.

Ga hiervoor als volgt te werk:

 Open een scanner-pagina, bv Scanner > Info persoon De volgende pop-up verschijnt:

| PCI-seriële poort (COM3 | ) - gekoppeld |  |  |
|-------------------------|---------------|--|--|
| Barcode Device (COM4)   | - gekoppeld   |  |  |
|                         |               |  |  |
|                         |               |  |  |
|                         |               |  |  |
|                         |               |  |  |
|                         |               |  |  |
|                         |               |  |  |
|                         |               |  |  |

- 2. Selecteer de poort waar je "Barcode Device" ziet staan.
- 3. Klik op Verbinding maken.

Je keuze wordt gedurende de actieve sessie onthouden. Zodra de scanner wordt losgekoppeld, bij langere inactiviteit of als Registratie 2.0 wordt herstart, zal de pop-up opnieuw verschijnen. Je kan de verbinding verbreken via het pictogram voorin de adresbalk van je browser. Daarna open je de scanner-pagina opnieuw om de seriële poort te selecteren.

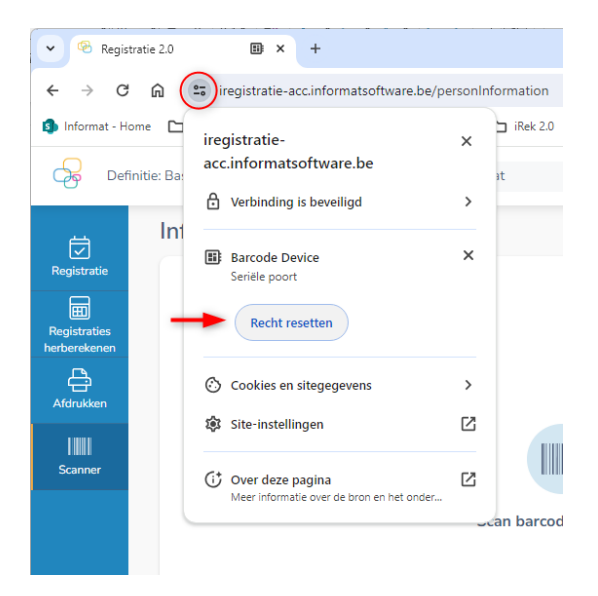

Je kan de onthouden seriële poorten ook terug wissen via de instellingen van je browser:

- 1. Open de instellingen van je browser.
- 2. Ga naar Privacy & beveiliging.
- 3. Kies Site instellingen
- 4. Kies aanvullende rechten
- 5. Selecteer seriële poorten:

| 0        | Instellingen                         | Q. Zoek in de instellingen                                                                               |    |
|----------|--------------------------------------|----------------------------------------------------------------------------------------------------|----|
| <u>.</u> | Jij en Google                        | ← Seriële poorten                                                                                        | 0  |
| Ê        | Automatisch invullen en wachtwoorden | Sites maken meestal verbinding met seriële poorten voor functies voor gegevensoverdracht zoals je netwer | rk |
| •        | Privacy en beveiliging               | instellen                                                                                                |    |
| Ø        | Prestaties                           | Standaardgedrag                                                                                          |    |
| ۲        | Vormgeving                           | Sites volgen deze instelling automatisch als je ze bezoekt                                               |    |
| Q        | Zoekmachine                          | IB Sites kunnen vragen of ze verbinding mogen maken met seriële poorten                                  |    |
|          | Standaardbrowser                     | O 📓 Niet toestaan dat sites verbinding maken met seriële poorten                                         |    |
| U        | Bij opstarten                        |                                                                                                    |    |
|          | Talen                                | Rechten resetten                                                                                         |    |
| <u>+</u> | Downloads                            | Barcode Device                                                                                           |    |
| Ť        | Toegankelijkheid                     | https://iregistratie-acc.informatsoftware.be/                                                            | Î  |
| a,       | Systeem                              |                                                                                                    |    |

6. Reset de rechten of verwijder de onthouden sites.

## Scanner modus: Virtueel toetsenbord

Als de definitie van je toegangsgroep ingesteld is op Scanner Modus HID via USB omdat er niet met een Opticon scanner wordt gewerkt en je in Registratie 2.0 web only een scanner-pagina opent, hoef je geen poort te selecteren.

# Info persoon

Ga naar Scanner > Info persoon en scan de barcode van een persoon om gegevens over de betrokken persoon op te halen:

| Info persoon         | Start >      | Scanner              | > Info persoon               |
|----------------------|--------------|----------------------|------------------------------|
|                      |              |                      |                              |
|                      |              |                      |                              |
|                      |              |                      |                              |
|                      |              |                      |                              |
|                      |              |                      |                              |
|                      |              |                      |                              |
| Scan barcode persoon |              |                      |                              |
|                      |              |                      |                              |
|                      |              |                      |                              |
|                      |              |                      |                              |
|                      |              |                      |                              |
|                      |              |                      |                              |
|                      |              | Scanner i            | nitialiseren                 |
|                      | Info persoon | Info persoon Start > | Info persoon Start > Scanner |

Na het scannen zie je deze gegevens:

| nfo persoon                   |                                                                        |             |                |               | Start >             | Scanner > Info per |
|-------------------------------|------------------------------------------------------------------------|-------------|----------------|---------------|---------------------|--------------------|
| Personalia                    |                                                                        |             |                |               |                     |                    |
| Geb<br>Ges<br>Nun<br>Adressen | ooorteplaats / datum:<br>cande barcode: 0000011<br>mmer persoon: 11180 | 180         |                |               |                     |                    |
| Titel                         |                                                                        | Naam        |                | Adres         |                     |                    |
| Aan de ouders van             |                                                                        |             |                |               |                     |                    |
| Relaties                      |                                                                        |             | Communicatie   |               |                     |                    |
| Туре                          | Naam                                                                   | Voornaam    | Туре           | Soort         | Nummer              | Bereikbaar tij     |
| Vader                         |                                                                        |             | Domicilie      | Telefoon      |                     |                    |
| Moeder                        |                                                                        |             | Vader          | Gsm           |                     |                    |
|                               |                                                                        |             | Moeder         | Gsm           |                     |                    |
| E-mail                        |                                                                        |             | Inschrijvingen |               |                     |                    |
| Туре                          |                                                                        | E-mailadres | Instelling     | Instellingsgr | Startdatum $\equiv$ | Einddatum 🗮        |
|                               |                                                                        |             |                |               |                     |                    |

### **Rechtstreeks scannen**

Rechtstreeks scannen houdt in dat je registraties kan doen voor een persoon terwijl de scanner aan je computer gekoppeld is. Door barcodes te scannen van de persoon en evt. eenheidswaardes worden registraties aangemaakt en die zie je ook direct op het scherm verschijnen.

Je kan op voorhand een eenheidswaarde kiezen en enkel de personen te scannen of je kan personen scannen én eenheidswaardes uit de geselecteerde activiteit(en).

- 1. Ga naar Scanner > Registreren vanuit ... > Scanner (Opticon) rechtstreeks
- 2. Kies één of meerdere activiteiten en evt. een eenheidswaarde (indien 1 activiteit is gekozen).
- 3. Pas evt. de datum aan (standaard steeds huidige datum!).

| - Code =         | Omschrijving         |   |
|------------------|----------------------|---|
| Middag           | Middag               | 1 |
| Middag2          | Middag2              |   |
| NieuweActiviteit | TestNieuweActiviteit |   |
| TestActiviteit   | TestActiviteit       |   |
| Tijd             | Tijd                 |   |
|                  |                      |   |

- 4. Klik op Volgende om te gaan scannen.
- 5. Scan eerst de barcode van een persoon.

Evt. registraties voor de geselecteerde activiteit(en) worden opgehaald (zie hierna).

 Scan dan de barcode van een eenheidswaarde uit de gekozen activiteit(en).
 Is er een eenheidswaarde gekozen of heeft de activiteit slechts één eenheidswaarde, dan zal de nieuwe registratie (+ evt. initialisaties) direct gebeuren:

| Ω          | Instellingsgroep<br>Facturatieadres | Klas: L2A<br>Aan de ouder(s) van |       |   |   |
|------------|-------------------------------------|----------------------------------|-------|---|---|
| Activiteit | =                                   | Eenheidswaarde 📃                 | Input | = |   |
|            |                                     | maaltiid lagar                   | AL    |   | 1 |
| L1         |                                     | maattju_tager                    |       |   |   |

Initialisaties worden ook getoond, en verwijderd indien de trigger terug wordt verwijderd of voorwaarde voor initialisatie niet meer geldig is.

#### Bestaande registraties

Als er reeds registraties voor de gekozen activiteit(en) bestaan voor de gescande persoon, dan worden ze bij het scannen opgehaald en getoond:

| Rechtstreeks scannen                      |                              | Start | > Scanner | > Registreren vanuit > | Rechtstreeks scanner |
|-------------------------------------------|------------------------------|-------|-----------|------------------------|----------------------|
| < Scannen: 19/04/2024                     |                              |       |           |                        |                      |
| Instellingsgroep KL<br>Facturatieadres Aa | as: L2A<br>n de ouder(s) van |       |           |                        |                      |
| Activiteit =                              | Eenheidswaarde               | =     | Input     | =                      |                      |
| TestActiviteit                            | Check                        |       | JA        |                        | 圃                    |
| TestActiviteit                            | Num                          |       | 2         |                        | + - 🛍                |
| TestActiviteit                            | Time                         |       | 15:46     |                        | ۱.                   |
| TestActiviteit                            | Tijd(aut)                    |       | 15:46     |                        | Ŵ                    |

**Opm**. Getalwaardes kan je wijzigen via de +/- knoppen. Zet je de waarde op 0 dan wordt de registratie verwijderd (en de prijs van de eenheid herberekend).

Indien de waardes reeds zijn opgehaald in de rekeningenmodule, dan zullen ze read-only zijn.

### Technische verbeteringen

 Het rechtstreeks scannen van een bijkomende eenheidswaarde voor een persoon zorgt in Registratie 2.0 wel voor een herberekening (aantal & prijs) van de eenheid als de formule meerdere tijdswaardes bevat (bv. vertrektijd – aankomsttijd = tijd in opvang). Bv. als je de vertrektijd scant, terwijl er reeds een aankomsttijd bestaat voor de leerling, dan zal de prijs van een registratie herberekend worden en is er dus geen manuele herberekening meer nodig.

# Technische aanpassingen

- De Informat account wordt niet meer weergegeven in de lijst van gebruikers bij Toegangsgroepen en Beheerdersgroepen in Registratie 2.0 (idem als in Rekeningen 2.0).
- Via "Beheer > Definitie registraties" kan je nu ook de Scanner Modus wijzigen indien er niet met de Opticon scanner wordt gewerkt. In HID of keyboard modus verschijnt er bij het openen van een pagina voor direct scannen geen poortselectie en wordt de input als toetsenbordaanslagen doorgegeven aan de applicatie.

| Definitie Opvang Informat wijzigen |             |
|------------------------------------|-------------|
| Naam*                              |             |
| Opvang Informat                    | Actief      |
| Max. 50 tekens                     |             |
| Omschrijving*                      | Startdatum  |
| Opvang Informat                    | E 01/03     |
|                                    | - Einddatum |
|                                    | iii 31/08   |
| Max. 200 tekens                    |             |
|                                    |             |
| Scanner modus                      |             |

• Voor elk registratie (incl. eenheid & waarde) wordt in de databank gelogd via welk pad of menu (en op welk tijdstip) deze werd toegevoegd of aangepast:

| et | Created                 | Changed                 | CreatedBy | ChangedBy |
|----|-------------------------|-------------------------|-----------|-----------|
|    | 2024-04-22 17:27:54.000 | 2024-04-22 17:31:07.000 | 5         | 6         |

CreatedBy/ChangedBy kunnen volgende waardes hebben:

- NULL = invoer/wijziging via oude iRegistratie
- 3 = A&R
- 4 = via datumingave (Registratie > Registreren) in Registratie 2.0
- 5= via periode-ingave (Registratie > Registreren voor periode) in Registratie 2.0
- 6 = via rechtstreeks scannen in Registratie 2.0
- 7 = via scanner inlezen in Registratie 2.0